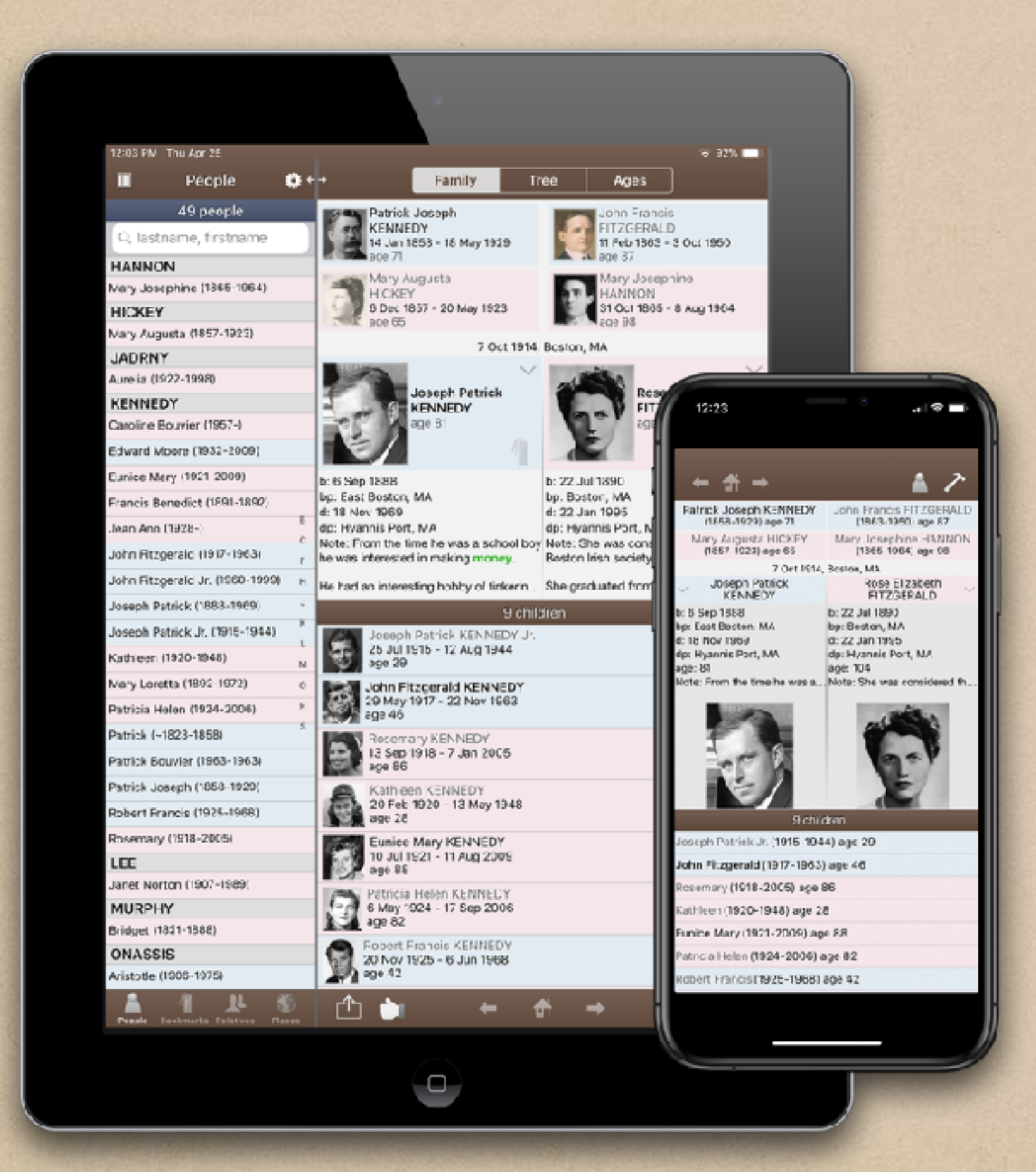

### ReunionTouch

### On Dropbox and iCloud

### By Bill George

for the

Sílícon Valley Computer Genealogy Group

Thursday, June 27, 2024 at 4pm

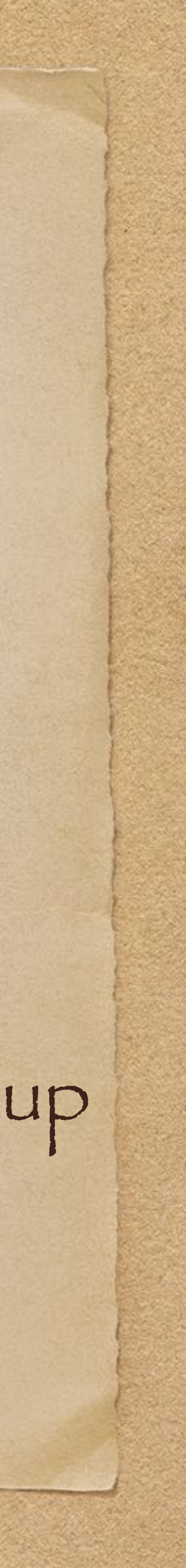

 Gary at MacMost.com - Pages Productivity Tips • Use CMD UP/DOWN ARROW to navigate in Finder Use CMD Right/Left Arrow to open/close folders • Use CMD1 to view as icons and CMD2 to view as list (also CMD 3 and CMD 4)

## Tips

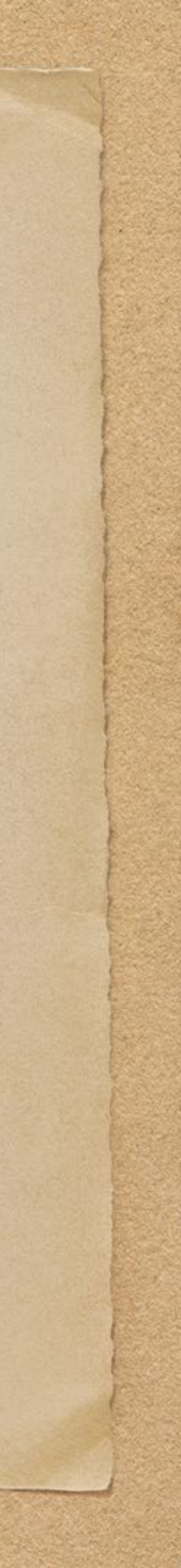

What we're going to cover

 Reunion Touch Overview How FamilyFiles might be named and saved to Dropbox and íCloud folders How to Install Dropbox and iCloud How to download and use FamilyFiles on Reunion Touch

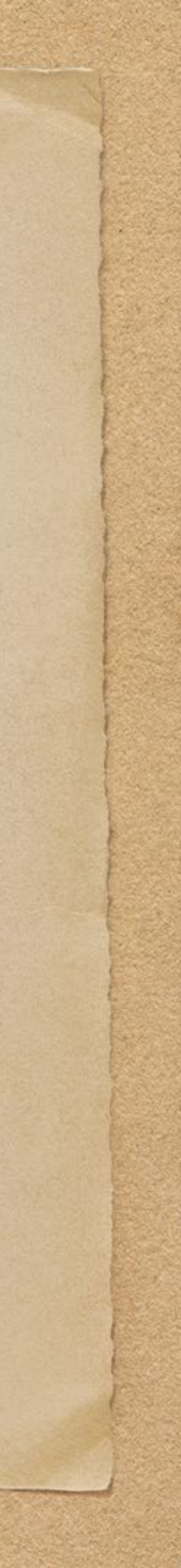

## What is ReunionTouch (RT)?

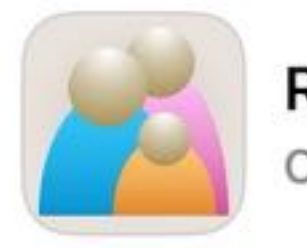

### ReunionTouch

Companion to Reunion for Mac

### **★★★★**☆46

Leister Productions, I...

Productivity

\$9.99

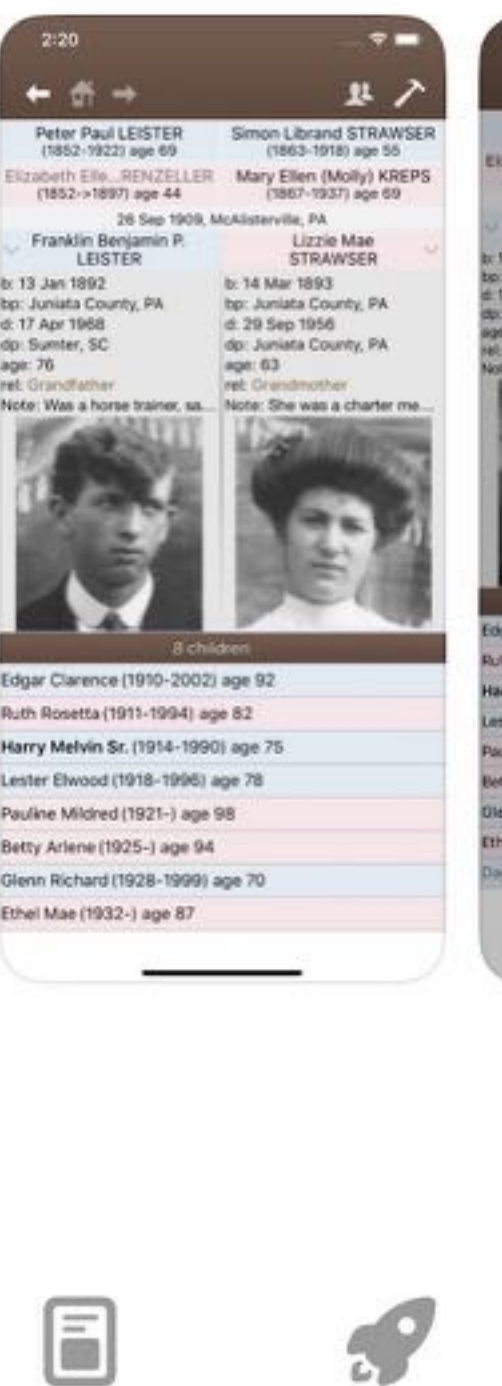

Games

Today

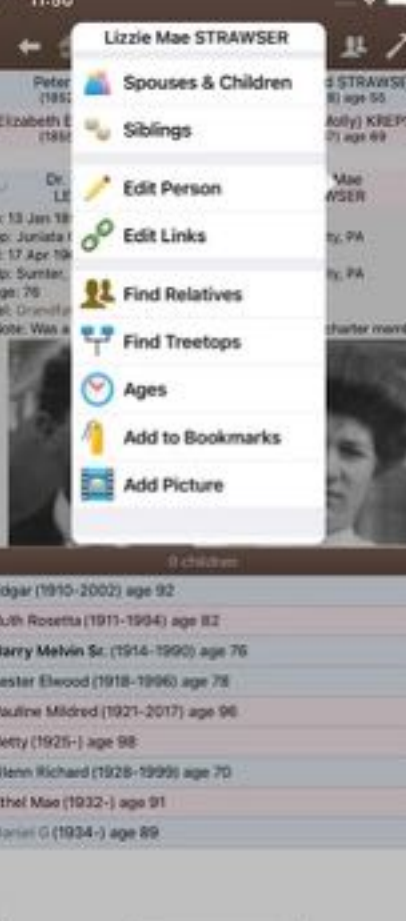

Apps

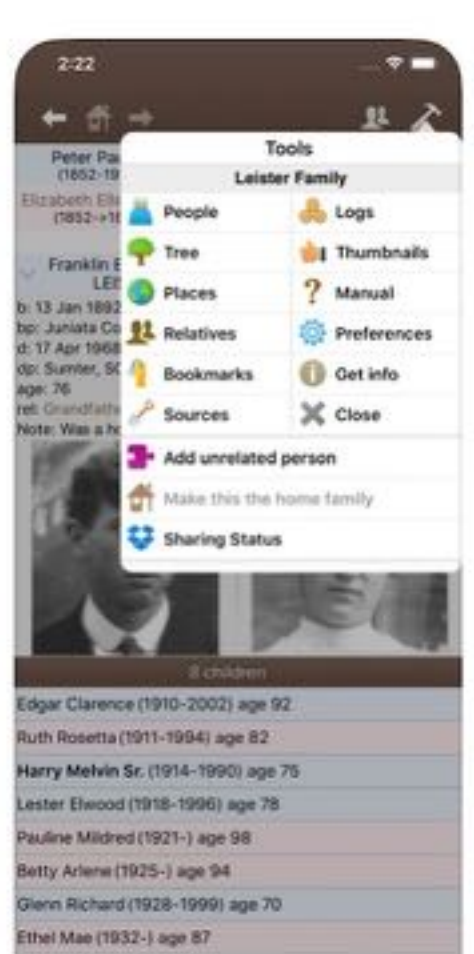

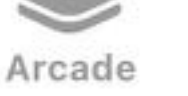

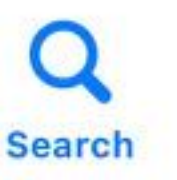

 IOS App works with Reunion for Mac using DropBox and iCloud

Purchase by purchasing
 "ReunionTouch" (all one word)
 from the App Store for \$9.99

Dropbox on Reunion 11-14
 iCloud on Reunion 13-14

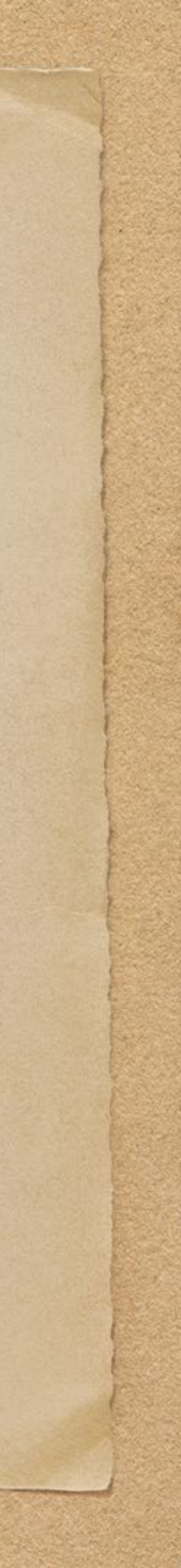

## ReunionTouch info at Leisterpro.com

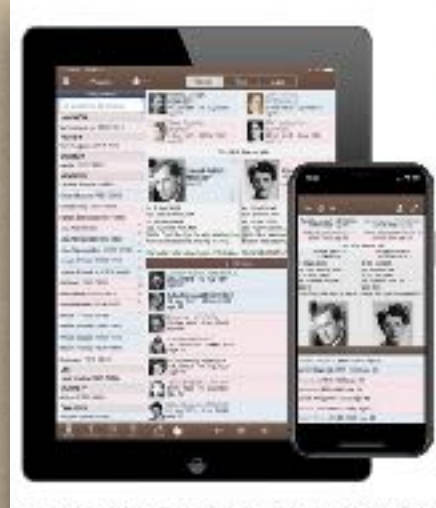

### ReunionTouch

### for iPad, iPhone, and iPod Touch

ReunionTouch is an app for Apple's mobile devices and is designed to work with Reunion 11, 12, 13 or 14 for Mac.

To purchase ReunionTouch, use your device (iPhone, iPad, or iPod Touch) to open the App Store. Then tap the Search button and search for "ReunionTouch."

ReunionTouch lets you take your family with you. View, navigate, search, and edit your information on the go. You'll always be ready to add people, add pictures, document new information, and make corrections to your data -- all while

automatically staying in sync with Reunion for Mac.

To use ReunionTouch on your mobile device, you'll need to have Reunion 11, 12, 13 or 14 installed on your Mac. If you're using an older version of Reunion on your Mac, click here for upgrade details. If you've never used Reunion before, click here to purchase Reunion for Macintosh.

You'll also need an iPad or iPhone running iOS 13.0 or newer.

For sharing via iCloud Drive you will need...

- Reunion 13 or Reunion 14.
- An iCloud account.
- Your Mac signed in to your iCloud account.
- iCloud Drive enabled on your Mac.
- iCloud signed in using the same Apple ID as your Mac.

For sharing via Dropbox you will need...

- The Reunion 11, 12, 13 or 14.
- A Dropbox account.
- Dropbox installed on your Mac. Dropbox requires macOS version 10.13 or newer. A free Dropbox account supports up to 3 devices.

Quick Start: Sharing a family file on your Mac with a mobile device..

 Their website is outstanding especially the Reunion Talk Forum that's divided up into Reunion Touch, Reunion 14, Reunion 13, etc

• Extensive explanations are available on the leisterpro.com website at https://www.leisterpro.com/reuniontouch/

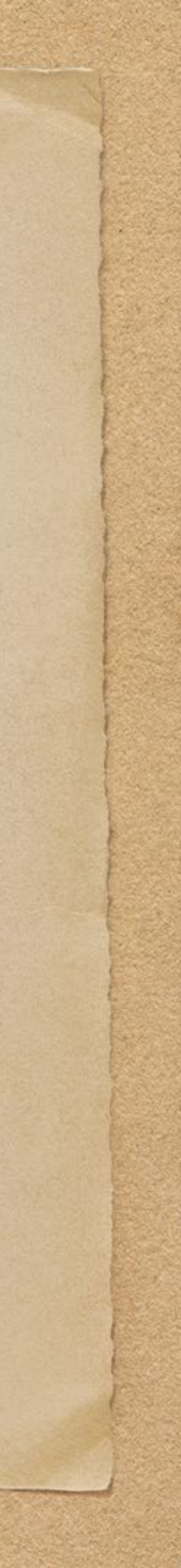

### Overview: How does it work?

Store your familyfile in the CLOUD (either DropBox or iCloud)
ReunionTouch connects to that same family file in the CLOUD
Reunion Touch uses a copy of the familyfile for itself that synchronizes with the family file in the CLOUD.

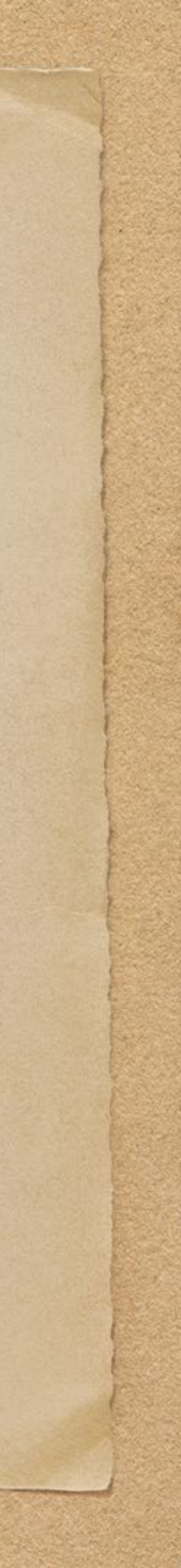

## Magic Happens!

 When both Reunion and Reunion Touch are connected, each can sense changes of the other one and update in real time.

- Also, if either is off line when the other makes changes, when
- Mac.

connecting later the changes will be recognized and synchronized.

• Caution: Do not access the same family file with 2 Macs at the same time. Always quit the familyfile before opening with another

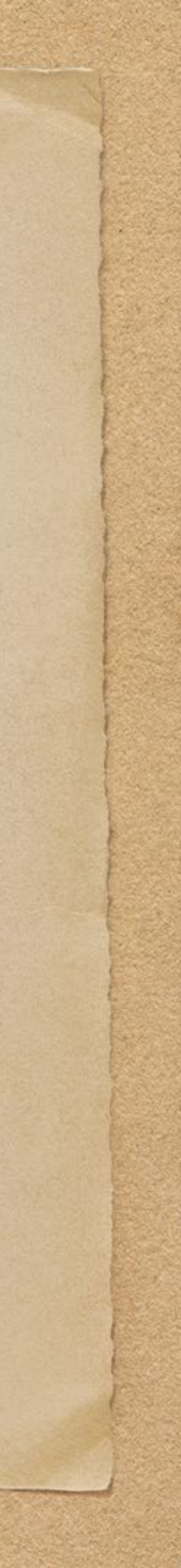

# How Do I Make This Happen • Reunion on the Macintosh needs to have access to a Cloud service

- either DropBox or iCloud or both
- iCloud or both

They don't have to both be connected at the same time

ReunionTouch on iPhone/iPad needs to have access to Dropbox or

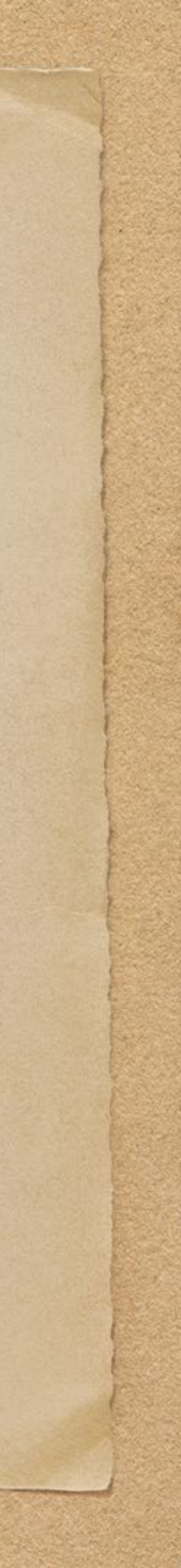

## Dropbox and iCloud in the Finder

File Finder Edit

iCloud

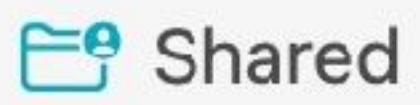

△ iCloud Drive

### Locations

A Macintosh HD

⊟ 2 TB Backup 2 

🕚 6 TB Time Machi... 🔺

Stropbox

**Favorites** 

• On the Mac, you need to copy a familyfile to the cloud

## Locations:

Two Sections in the Finder: iCloud and

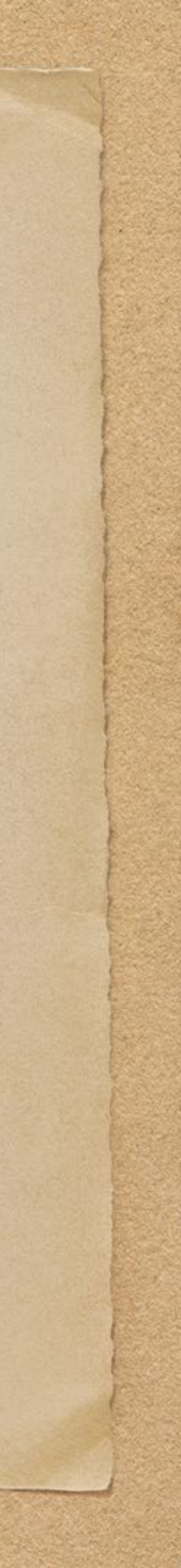

 Dropbox is a well-known cloud storage service that allows you to store your files online and access them from anywhere with an internet connection.

• You may share your files with others, read-only or read/write

 You can make changes to a file on one device and see those changes reflected on your other devices like your computer, phone, or tablet

• 2gb cloud storage for free or 2tb cloud storage for \$9.99/month

## What is DropBox

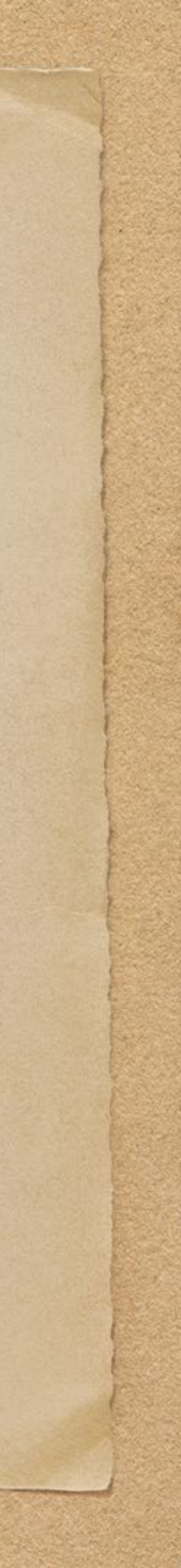

Install DropBox on your Mac • Available since 2008, Dropbox provides a free account with 2gb storage or a DropBox Plus account with 2 tb storage for \$10/mo. • Download & Install DropBox App from <u>dropbox.com</u>, it's free (Instructions in the handout link) Move your FamilyFile to Dropbox Folder, /Reunion in this case • Note: Recently Apple made a MacOS change that made Dropbox have to be in /library/cloud storage/dropbox.

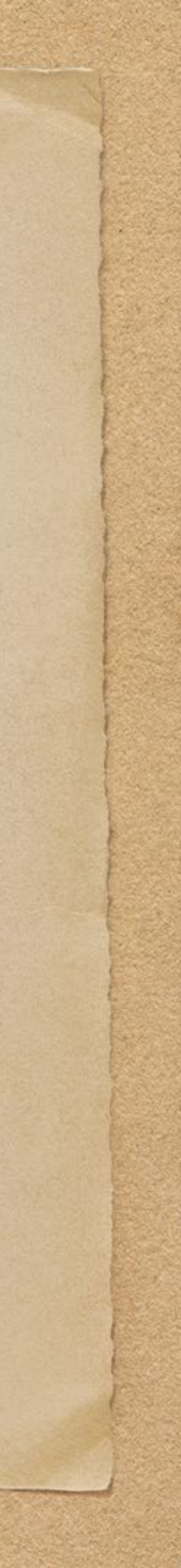

## Install DropBox on ReunionTouch

 Install the DropBox App from the App Store (instructions in handout link). It is free if you only need 2gb storage. Make sure you're using the same user and password as your Dropbox account as on the Mac.

• App Name is "Dropbox", Descr: Dropbox: Files and Photo Storage

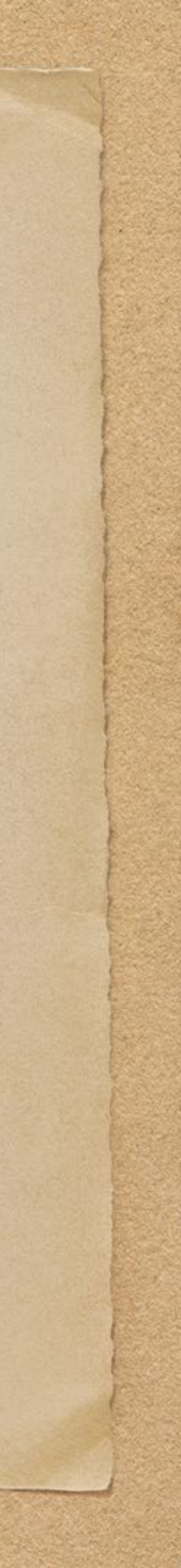

What is iCloud iCloud just began being used with Reunion 13 • The Mac needs have iCloud enabled, and signed in with your Apple ID. The FamilyFile is created and used in an iCloud folder The iPhone/iPad needs to have iCloud Drive enabled and signed in with the same Apple ID as the Mac. Reunion Touch will select the iCloud folder and download the FamilyFile the first time. And

it will maintain a connection each time it opens the

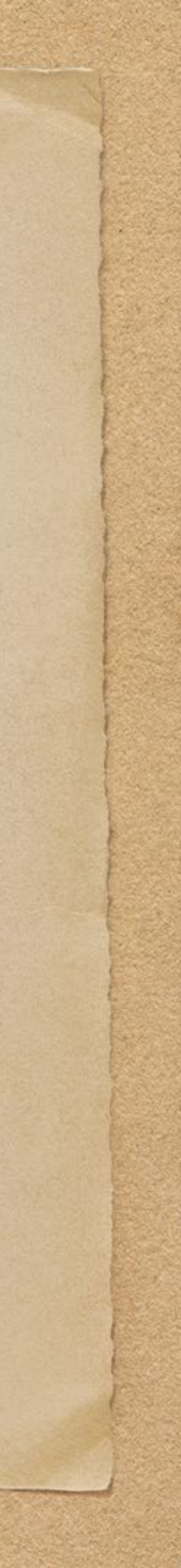

# Set up iCloud on your Mac

- Go to Settings, make sure you're logged in with your Apple ID
- Make sure iCloud Drive is checked and Reunion is allowed to sync to iCloud
- iCloud is in the 1st section of your Finder called "iCloud", create a folder to contain the Familyfiles
- Move your FamilyFile there. I suggest adding "14" to the end of your file name to ID the version. I
  have added the word "Icloud" at first when going back and forth to avoid using the wrong familyfile.

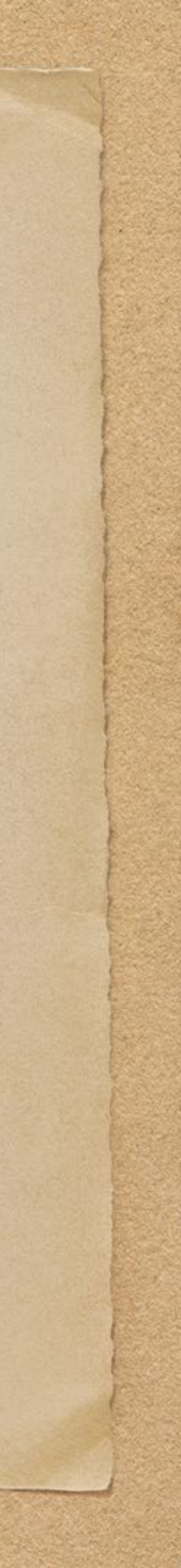

# Set up iCloud on ReunionTouch

On your IOS device, go to Settings, tap on your name, tap iCloud (you must be logged in to your Apple ID).
Turn on iCloud for Reunion Touch
Open iPodTouch and navigate to the Reunion Folder
Tap the name of the family file you want to access

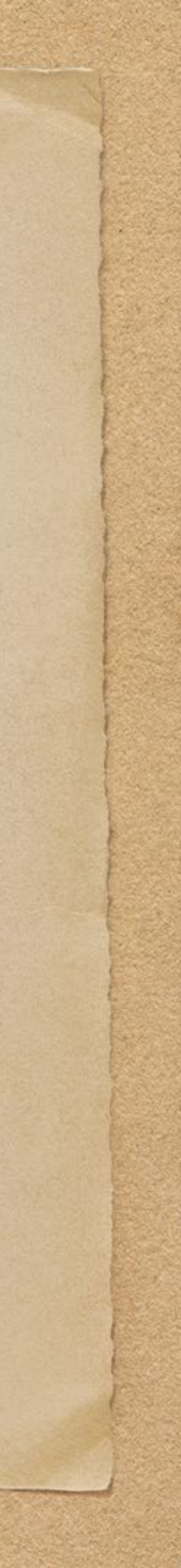

### How to download a family file in Reunion Touch

- Launch Reunion Touch on your IOS device
- Dropbox:
  - If not connected to Dropbox, click on Connect to Dropbox
  - navigate to "Reunion" folder
- iCloud:
  - Click on "Download family file from iCloud Drive"
  - Navigate to "Reunion" Folder

• Tap on desired family file 1st time to create ReunionTouch version of family file (may take a long time)

• Tap on desired family file 1st time to create Reunion Touch version of family file (may take a long time)

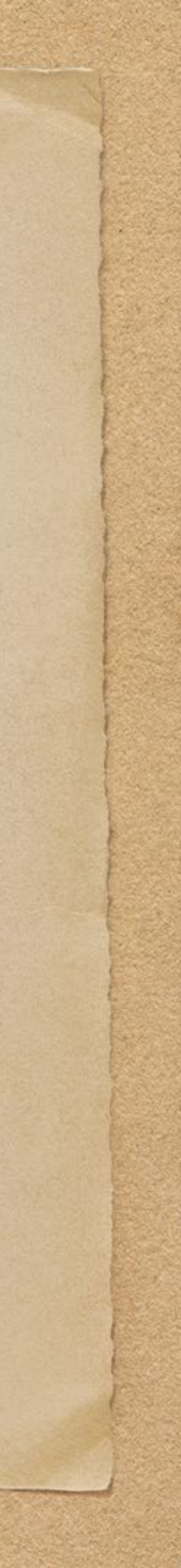

# How to use a downloaded family file

Launch Reunion Touch on your IOS device
Loaded family files will show up in the "Family files on this device" top section of the IOS window
Tap on the desired Family file to open

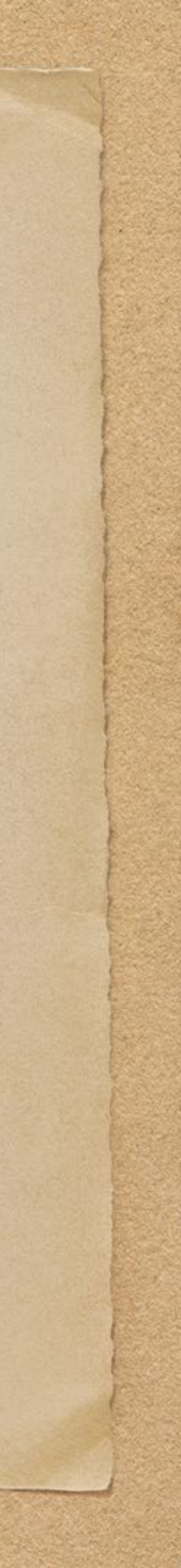

# The Family Files Will Synchronize

- Launch Reunion Touch on your IOS device
- the IOS window
- Tap on the "Sample Family file iCloud 14" to open
- I'm change JFK's name from JFK to JFK Sr on a laptop
- Changing people and returning to the RT page will show the change

· Loaded family files will show up in the "Family files on this device" top section of

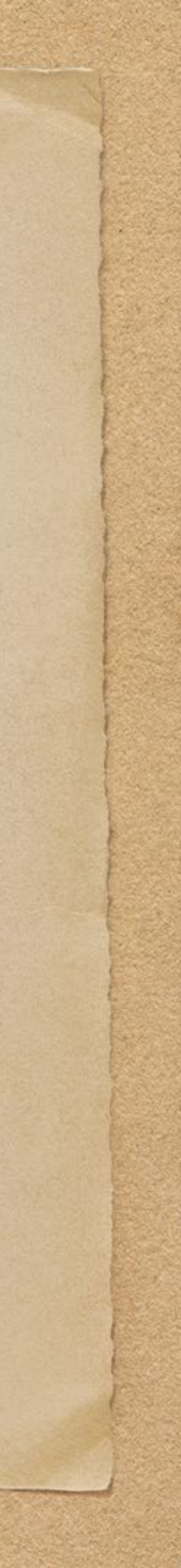

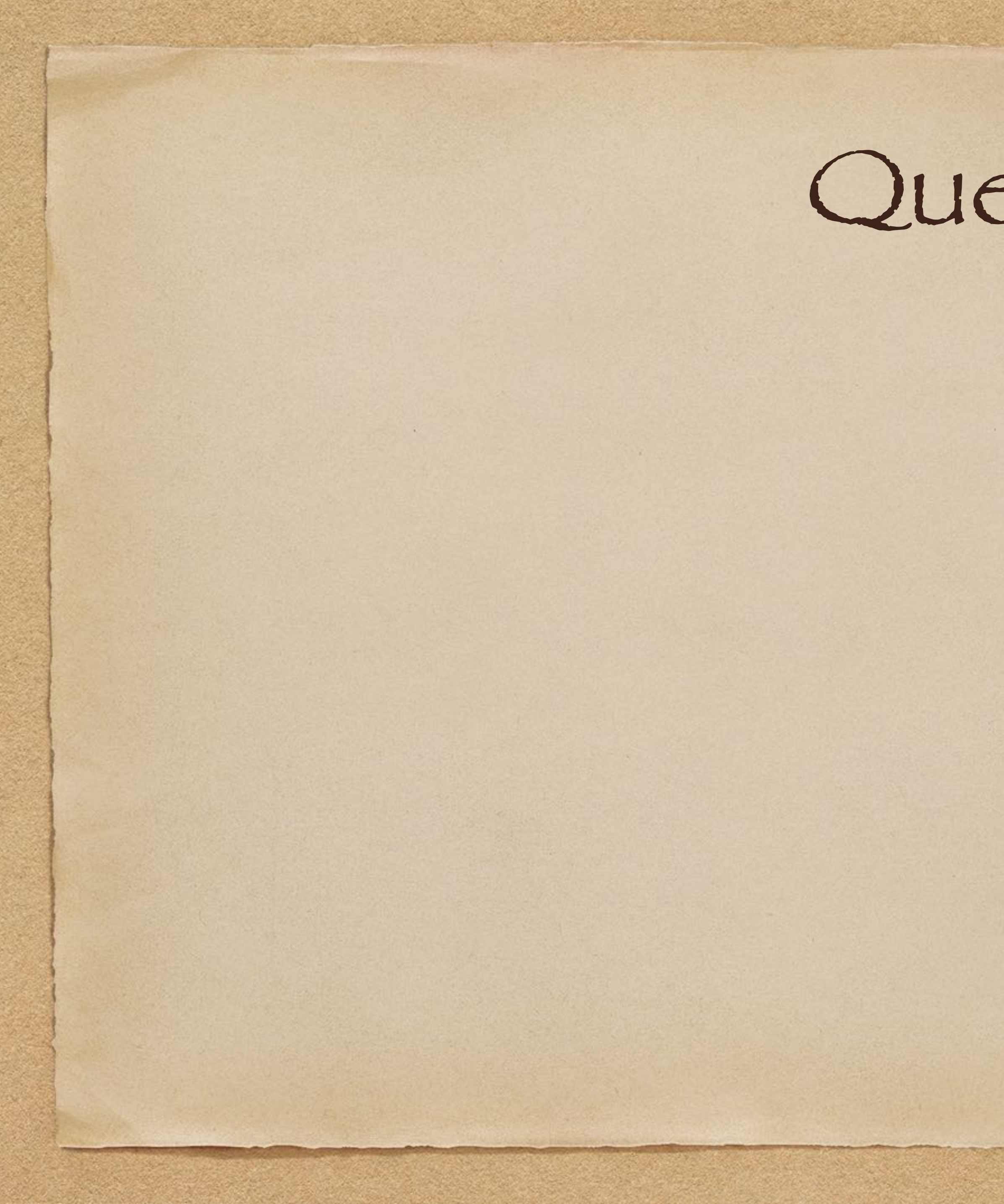

### Questions

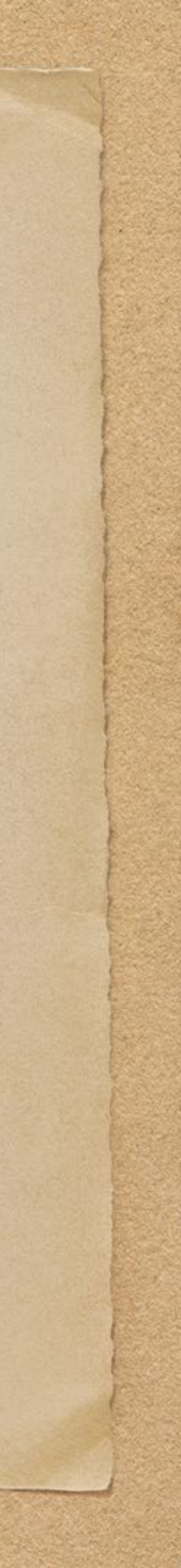